## Vyond Professional 版分享影片流程製作

## 方法一、分享連結

1.選擇要分享的影片,點選紅框內的圖示

| Yo | ur Vide                                        | OS    |
|----|------------------------------------------------|-------|
|    | Your title here<br>Add an Exclanatory Subritle |       |
| po | ssboss                                         | 00:04 |
| 9  |                                                |       |

### 2.點選<mark>"</mark>Share"

| Your Videos                                                              |                                                                                                    |
|--------------------------------------------------------------------------|----------------------------------------------------------------------------------------------------|
| Your title here<br>Add an Explanatory Subcitie                           | DOWNLOAD VIDEO<br>Download Video HD (720p)<br>Generate Video in Full HD (1080p)                                                            |
| <b>possboss</b><br>Owned by jiessy kung<br>Last updated October 26, 2020 | DOWNLOAD ANIMATED GIF<br>Generate Animated GIF (428 x 240px)<br>Generate Animated GIF (640 x 360px)<br>Generate Animated GIF (854 x 480px) |
|                                                                          | DOWNLOAD SCENES<br>Generate Image File<br>Generate PowerPoint File                                                                         |
|                                                                          | Share                                                                                                    |

Copyright  $\ensuremath{\mathbb{C}}$  2020 Posboss Information Technology Corporation All Rights Reserved.

也可以在編輯影片的頁面選擇右上角的分享圖示

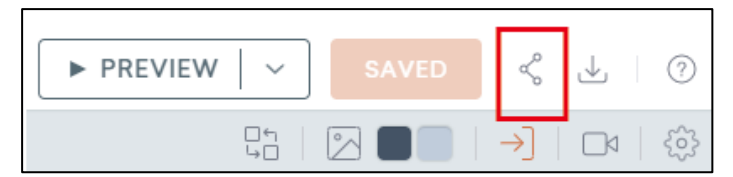

### 3.選擇 SHARING LINK,分享連結

| SHARING LINK       | INDIVIDUAL ACCESS    |
|--------------------|----------------------|
| HARE LINK          |                      |
| nk is not enabled  | <i>∂</i> ENABLE LINK |
|                    |                      |
|                    |                      |
|                    | 2                    |
| Share your video y | with others          |
| Share your video v | Multidulets          |
|                    | DONE                 |
| 擇 ENABLE LINK,啟用連結 |                      |
|                    |                      |

| UNANNO EINA         | INDIVIDUAL NOCEDU |
|---------------------|-------------------|
| SHARE LINK          |                   |
| Link is not enabled | @ENABLE LINK      |
|                     |                   |
| 0 0                 |                   |
|                     |                   |
| Share your vide     | eo with others    |
|                     | DONE              |

Copyright  $\ensuremath{\mathbb{C}}$  2020 Posboss Information Technology Corporation All Rights Reserved.

## SHARING LINK INDIVIDUAL ACCESS SHARE LINK Only team members with the link can view this @COPY LINK ÷ video 11 Share your video with others DONE 後,點選 Link settings 6.選擇圖示 SHARING LINK INDIVIDUAL ACCESS SHARE LINK Only team members with the link can view this COPY LINK Ξ video Link settings Disable link ίŢ. Share your video with others DONE

## 5.選擇 COPY LINK,即可複製影片連結,連結詳細設定請看步驟 6

7. 調整連結共享設定,完成後點擊 SAVE SETTINGS 按鈕以確認所有更改。

|            | SHARING LINK                                                      | INDIVIDUAL ACCESS                                           |                     |
|------------|-------------------------------------------------------------------|-------------------------------------------------------------|---------------------|
| WH         | IO CAN USE THE LINK                                               |                                                             |                     |
| 0          | Anyone with the link<br>No login required                         |                                                             |                     |
| 0          | Only team members with the<br>Video won't be found in the "       | link<br>Shared With You" folder                             |                     |
| 0          | Only team members<br>Video can be found in the "Sl                | nared With You" folder                                      |                     |
| WH         | IAT CAN THEY DO                                                   |                                                             |                     |
| 0          | View only<br>People can view the video                            |                                                             |                     |
| $\bigcirc$ | Copy only<br>People can view and copy the                         | e video                                                     |                     |
| $\bigcirc$ | Edit<br>People can view, edit, copy a                             | nd download the video                                       |                     |
| 0          | Full access<br>People can view, edit, copy, c<br>video            | lownload, delete and share the                              |                     |
|            | NEVER MI                                                          | ND SAVE SETTINGS                                            |                     |
|            | Anyone with the linl<br>知道連結的人,無<br>Only team members<br>僅具有連結的團隊 | 、<br>需登錄<br>s with the link<br>成員,但 <mark>不能</mark> 在"Share | ed With You"文件夾中找到影 |
|            | Only team members                                                 | 5                                                           |                     |
|            | 只有團隊成員,且                                                          | 可以在"Shared With Yo                                          | ou" 文件夾中找到影片        |
|            | View only                                                         |                                                             |                     |
|            | 僅觀看:可以觀看                                                          | 影片                                                          |                     |
|            | Copy only                                                         |                                                             |                     |
|            | 僅複製:可以觀看                                                          | 和複製影片                                                       |                     |
|            | Edit                                                              |                                                             |                     |
|            | 編輯: 可以查看,                                                         | 編輯,復製和下載影片                                                  |                     |
|            | Full access                                                       |                                                             |                     |

完全訪問權限:可以查看,編輯,複製,下載,刪除和共享影片

\*\*請注意,"僅複製","編輯"和"完全訪問"選項僅適用於同一團隊中的帳戶持有者和訂戶\*\* \*\*免費試用版用戶無法選擇共享影片連結\*\*

## 分享影片方法二、個人訪問

## 1.選擇 INDIVIDUAL ACCESS 個人訪問選項

| SHARING LINK                                                      | INDIVIDUAL ACCESS  |   |
|-------------------------------------------------------------------|--------------------|---|
| INVITED USER VIA EMAIL<br>Share video by entering email addresse: | s <u>View only</u> | ~ |
|                                                                   |                    |   |
| @                                                                 |                    |   |
| Share video by entering e                                         | mail address       |   |
|                                                                   |                    |   |
|                                                                   | DONE               |   |

## 2. 輸入有效的電子郵件地址,該電子郵件地址應會收到影片的連結

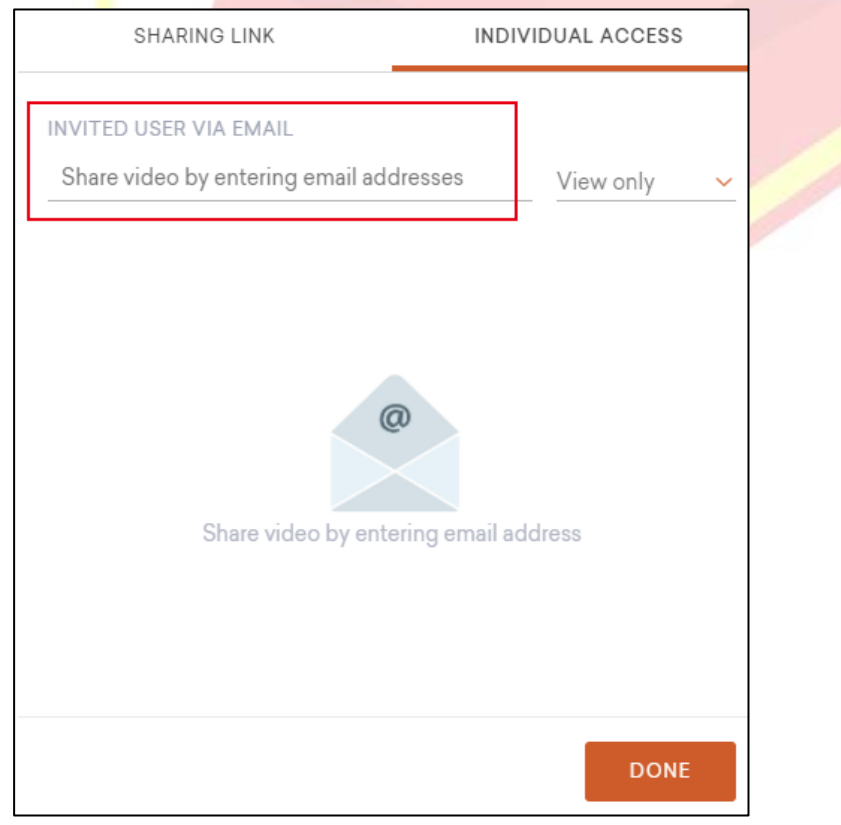

Copyright © 2020 Posboss Information Technology Corporation All Rights Reserved.

#### 3. 點擊下拉選單以選擇訪問權限

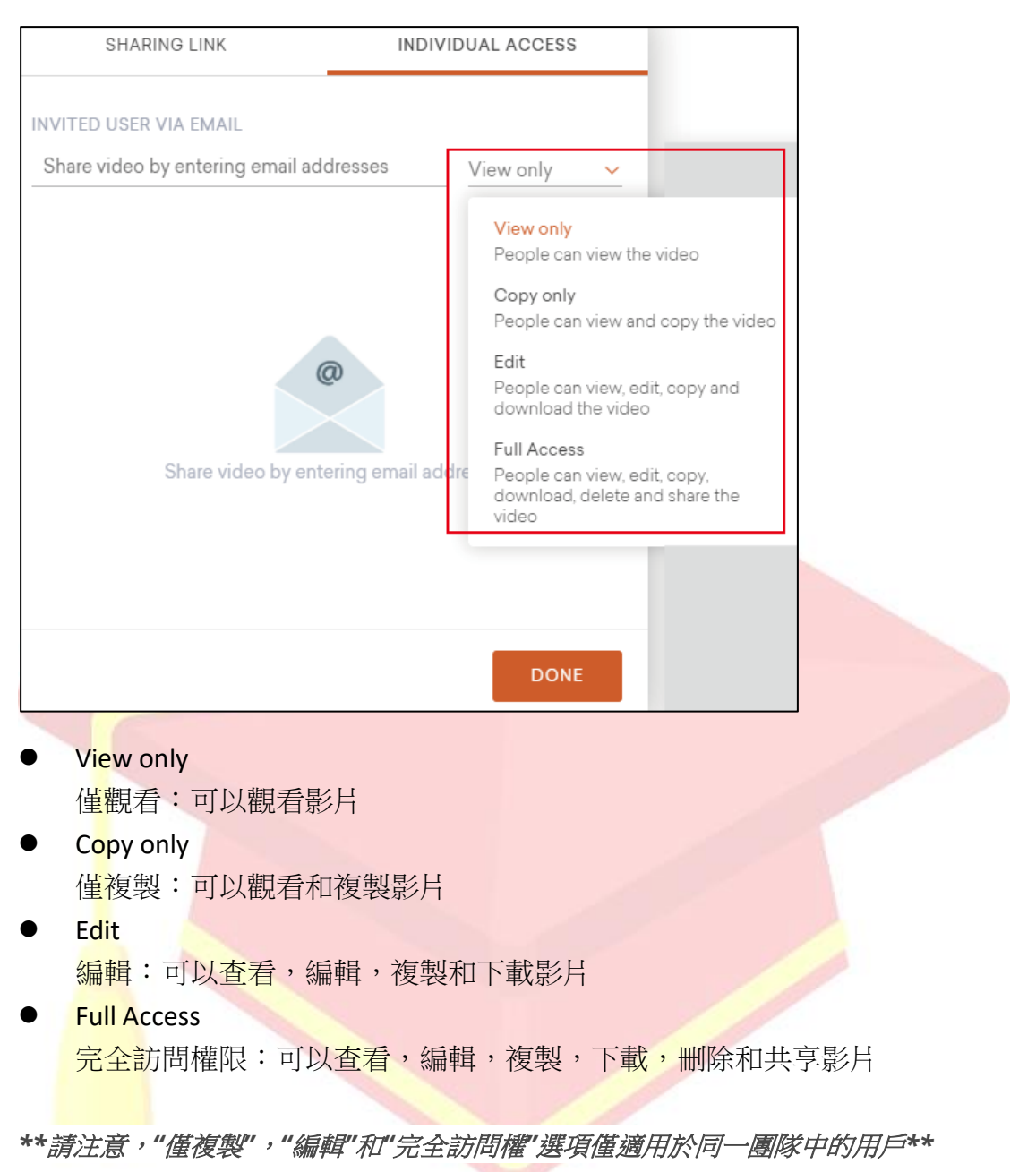

## 4.受邀用戶列表中可以向特定人員單獨授予精細的訪問權限, 然後點擊 DONE 以確認更改

| SHARING LINK                            | INDIVIDUAL ACCESS            |  |
|-----------------------------------------|------------------------------|--|
| INVITED USER VIA EMAIL                  |                              |  |
| Share video by entering email addresses | s View only 🗸                |  |
| YK   S                                  | Full access →<br>View only → |  |
|                                         | ·                            |  |
|                                         | DONE                         |  |

5. 影片卡上會出現一個小的共享圖標,用於得知與他人共享影片

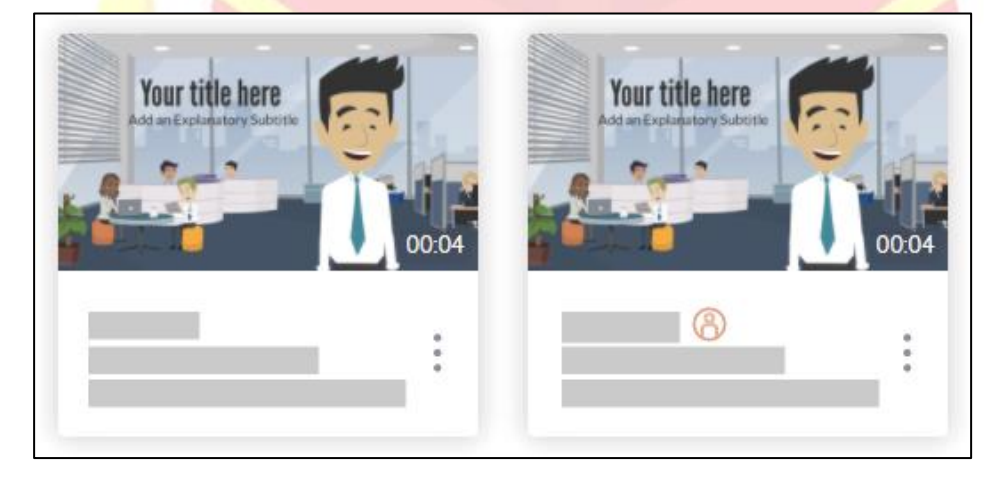

# Shared With You 資料夾

每個 Vyond Professional 訂閱者都可以訪問 Shared With You 文件夾,該文件夾列出了 Professional 帳戶成員之間共享的所有視頻。 此功能不適用於其他訂閱級別

選擇 Shared With You 資料夾,即可查看與您共享的影片

| V Y O N D         |   |  |  |
|-------------------|---|--|--|
| YOUR VIDEOS       |   |  |  |
|                   | + |  |  |
| 😰 Shared With You |   |  |  |
| Û                 |   |  |  |
|                   |   |  |  |
|                   |   |  |  |
|                   |   |  |  |

僅具有查看權限的影片將滑鼠懸停在影片上方時,只會顯示"播放"圖標

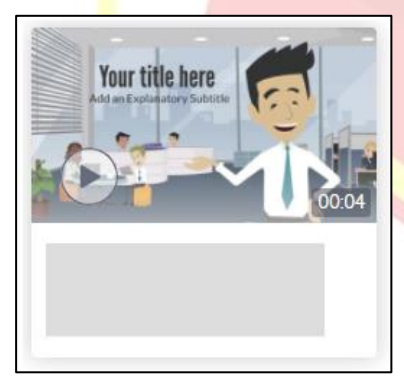

具有编輯或完全訪問權限的影片上,會顯示"播放","編輯"和 "其他選項"圖標

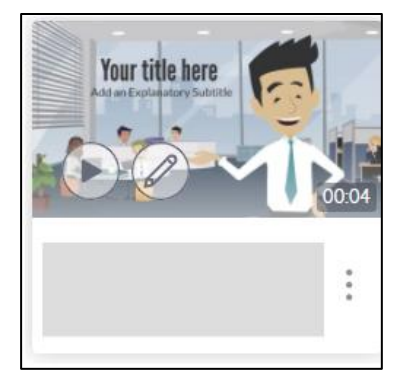

Copyright  $\ensuremath{\mathbb{C}}$  2020 Posboss Information Technology Corporation All Rights Reserved.